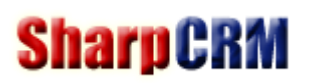

# SharpExcel 数据导入软件

V3.0.0

#### 目录

| 1.      | 产品简介    | 2     |
|---------|---------|-------|
| 2.      | 产品优点    | 2     |
| 3.      | 启动      | 2     |
| 4       | 》<br>数据 | 3     |
| 5       |         | <br>ר |
| 5.<br>6 | 字段条注设置  |       |
| 0.      |         |       |

# **SharpCRM**

# 1. 产品简介

SharpExcel 数据导入软件: 是一款操作简单、支持各种主流数据库导入 Excel 数据的软件,单次导入支持十万行以上的数据。

# 2. 产品优点

(1) 无需安装任何软件,绿色环保,Windows10、Windows Server2008R2 以上版本直接点击即可运行。

- (2) 支持主流数据库: SqlServer、Mysql、Oracle、PostgreSQL。无需安装任何驱动。
- (3) 支持其他各种类型数据库如 DB2、Access、Excel、SQLite 等,只需配置 ODBC 驱动。
- (4) 单次导入支持十万行以上的数据。
- (5) 可设置字段备注,方便选择。
- (6) 可保存字段导入对应关系,下次直接使用,无需重复输入。

# 3. 启动

点击 SharpExcel.exe 即可启动 SharpExcel 数据导入软件。如下图:

| 😽 SharpExcel数据导入                      |          |                                       | _ | ×    |
|---------------------------------------|----------|---------------------------------------|---|------|
| 设置                                    |          |                                       |   |      |
|                                       | Excel文件: | 选择文件 (注) [2]                          |   |      |
|                                       | 导入数据库:   | · · · · · · · · · · · · · · · · · · · |   |      |
| Excel表格:<br>请选择 ~<br>这择已保存的字段对应:<br>~ |          |                                       |   |      |
|                                       |          |                                       |   |      |
|                                       |          |                                       |   |      |
|                                       |          |                                       |   | <br> |
|                                       |          | 请先选择Excel文件,建议每次导入不超过20万条             |   |      |

## 4. 数据库配置

(1) 点击[设置]菜单,选择[数据库设置],如下图:

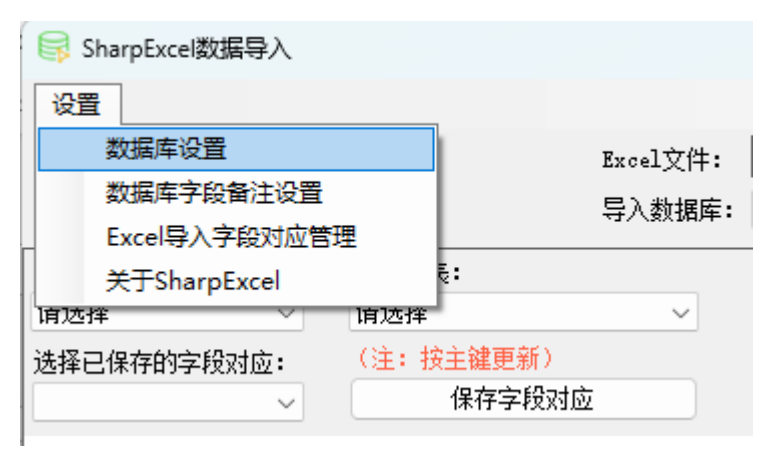

#### (2) 在弹出窗口中,选择[新增],配置数据库连接如下图:

| 😽 数据库连接 |               | _  | $\times$ |
|---------|---------------|----|----------|
|         |               |    |          |
| 连接名称:   | DB_SharpCRM   | ** |          |
| 数据库类型   | SqlServer ~   | ** |          |
| IP:     | localhost     | ** |          |
| 端口号:    |               |    |          |
| 数据库:    | DB_SharpCRM   | ** |          |
| 用户名:    | 58            | ** |          |
| 密码:     | ***           | ** |          |
|         | ነገር ተንትተም እስታ |    |          |
|         | 测讯连接          |    |          |

## 5. 导入设置

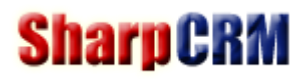

| SharpExcel数据导入      |                      |           |          |                     |           |               |                       |       |                          |       |         |  |
|---------------------|----------------------|-----------|----------|---------------------|-----------|---------------|-----------------------|-------|--------------------------|-------|---------|--|
| 设置                  |                      |           |          |                     |           |               |                       | 1、选择需 | 要导入的Excel                |       |         |  |
|                     |                      | Excel文件:  | C:\User: | s\lch20\Desktop\111 | l.xlsx    |               | 选择                    | 文件    |                          |       |         |  |
|                     |                      | 导入数据库:    | SharpCR  | M: localhost.DB_Sh  | arpCRM 🔶  | 2、选择需要        | 要导入的数据库               |       |                          | 确认导入  |         |  |
| 3、选择Exc<br>Excel表格: | el表单和需要导入的数<br>数据库表: | 据库表       | 行号       | Date                | order_id  | customer_name | sales_person province |       | customer_type sales_type |       | company |  |
| SaleOrder 🗸 🗸       | Z_ModList            | ~         | 2        | 2013/3/13 0:        | S01300370 | ****用水有       | 吉**                   | 广西    | 终端                       | 老客户销售 | ERP     |  |
| 选择已保存的字段对应:         | (注: 按主键更新)           | )         | 3        | 2013/3/26 0:        | S01400387 | ****科技有       | 吉**                   | 上海    | 经销商                      | 老客户销售 | CRM     |  |
| ~                   | 保存字段                 | 对应 5、保存字日 | 劉对应      | 2014/1/3 0:0        | S01300286 | ****管业有       | 吉**                   | 广东    | 经销商                      | 老客户销售 | ERP     |  |
| 导入 Excel字段          | 主键 对应数据库字段           | ę         | 5        | 2014/1/3 0:0        | S01300282 | *****易有限      | 吉**                   | 上海    | 经销商                      | 老客户销售 | CRM     |  |
| 🕑 Date              |                      | ~         | 6        | 2014/1/3 0:0        | S01300285 | *****设备有      | 吉**                   | 上海    | 经销商                      | 老客户销售 | ERP     |  |
| 🕝 order_id          |                      | ~         | 7        | 2014/1/6 0:0        | S01300287 | ****无锡有       | 吉**                   | 江苏    | 经销商                      | 老客户销售 | CRM     |  |
| customer_name       |                      | ~         | 8        | 2014/1/7 0:0        | S01300288 | *****饮料有      | 吉**                   | 吉林    | 终端                       | 老客户销售 | ERP     |  |
| 🕝 sales_person      |                      | ~         | 9        | 2014/1/8 0:0        | S01300289 | *****食品有      | 吉**                   | 浙江    | 终端                       | 老客户销售 | CRM     |  |
| province            |                      | ~         | 10       | 2014/1/8 0:0        | S01300292 | ****科技有       | 吉**                   | 上海    | 经销商                      | 老客户销售 | ERP     |  |
| 🥑 customer_type     |                      | ~         | 11       | 2014/1/9 0:0        | S01300293 | *****食品有      | 吉**                   | 天津    | 终端                       | 老客户销售 | CRM     |  |
| 🕗 sales_type        |                      | ~         | 12       | 2014/1/10 0:        | S01300290 | *****食品有      | 吉**                   | 浙江    | 终端                       | 老客户销售 | ERP     |  |
| 🕑 company           |                      | ~         | 13       | 2014/1/11 0:        | S01300294 | ****软管有       | 吉**                   | 上海    | 经销商                      | 老客户销售 | CRM     |  |
| 🕑 rate              |                      | $\sim$    | 14       | 2014/1/13 0:        | S01300295 | ****设备有       | 吉**                   | 上海    | 经销商                      | 老客户销售 | ERP     |  |
|                     |                      |           | 15       | 2014/1/14 0:        | S01300301 | ****器械有       | 吉**                   | 北京    | 经销商                      | 老客户销售 | CRM     |  |
|                     |                      |           | 16       | 2014/1/14 0:        | S01300308 | *****机电有      | 吉**                   | 浙江    | 经销商                      | 老客户销售 | ERP     |  |
|                     |                      |           | 17       | 2014/1/14 0:        | S01300299 | ****健品有       | 吉**                   | 江苏    | 终端                       | 老客户销售 | CRM     |  |
|                     |                      |           | 18       | 2014/1/15 0:        | S01300300 | *****设备有      | 吉**                   | 广东    | 经销商                      | 老客户销售 | ERP     |  |
| / 進塔時               | 立ちて、今日               |           | 19       | 2014/1/16 0:        | S01300304 | *****工贸有      | 吉**                   | 北京    | 经销商                      | 老客户销售 | CRM     |  |
| 4、2四年八月             | <u>undv</u> tk       |           | 20       | 2014/1/17 0:        | S01300302 | *****食品有      | 吉**                   | 浙江    | 终端                       | 老客户销售 | ERP     |  |
|                     |                      |           | 21       | 2014/1/20 0:        | S01300305 | *****商贸有      | 吉**                   | 辽宁    | 经销商                      | 老客户销售 | CRM     |  |
|                     |                      |           |          | 2014/1/20 0:        | S01300303 | ****海)有限      | 吉**                   | 上海    | 经销商                      | 老客户销售 | ERP     |  |
|                     |                      |           |          | 2014/2/10 0:        | S01300311 | *****销售有      | 吉**                   | 河北    | 经销商                      | 老客户销售 | CRM     |  |
|                     |                      |           |          | 2014/2/11 0:        | S01300318 | ****津)有       | 吉**                   | 天津    | 经销商                      | 老客户销售 | ERP     |  |
|                     |                      |           |          | 2014/2/11 0:        | S01300314 | *****工程有      | 吉**                   | 上海    | 经销商                      | 老客户销售 | CRM     |  |
|                     |                      |           |          | 2014/2/12 0:        | S01300309 | *****食品有      | 吉**                   | 浙江    | 终端                       | 老客户销售 | ERP     |  |
|                     |                      |           | 27       | 2014/2/12 0:        | S01300310 | *****食品有      | 吉**                   | 浙江    | 终端                       | 老客户销售 | CRM     |  |
|                     |                      |           | 28       | 2014/2/12 0:        | S01300324 | ****食品有       | 吉**                   | 浙江    | 终端                       | 老客户销售 | ERP     |  |
|                     |                      |           | 29       | 2014/2/12 0:        | S01300320 | ****设备有       | 吉**                   | 上海    | 经销商                      | 老客户销售 | CRM     |  |
|                     |                      |           | ++2+5月77 |                     |           |               |                       |       |                          |       |         |  |

(1) 点击[选择文件],选择需要导入的 Excel 文件。

(2) 选择需要导入的数据库。

(3) 选择需要导入的 Excel 表单和对应的数据库表。

(4) 选择对应的导入字段。

(5) 点击[保存字段对应],保存后,下次导入无需重复设置字段对应关系,系统自动选择。

(6) 点击[确认导入],开始导入数据。

注:导入完成后,会显示详细成功和失败个数,并显示失败原因。

## 6. 字段备注设置

(1) 点击[设置]菜单,选择[字段备注设置],如下图:

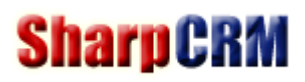

| 😝 SharpExcel数据导入 |                |    |  |  |  |  |  |  |
|------------------|----------------|----|--|--|--|--|--|--|
| 设置               |                |    |  |  |  |  |  |  |
|                  | 数据库设置          |    |  |  |  |  |  |  |
|                  | 数据库字段备注设置      |    |  |  |  |  |  |  |
| -                | Excel导入字段对应管理  |    |  |  |  |  |  |  |
|                  | 关于SharpExcel   | ē: |  |  |  |  |  |  |
| Saleur           | der ∨ 16 ModLa | st |  |  |  |  |  |  |

### (2) 在弹出窗口中,先选择数据库,然后可点击[备注]列,进行备注设置,可分别对表和字段进行备注,如下图:

| 🗟 字段备注设置         |                         |          |               |        |  | _     |   | × |
|------------------|-------------------------|----------|---------------|--------|--|-------|---|---|
| 选择数据库:           | SharpCRM: localhost.DB_ | SharpCRM |               |        |  |       |   |   |
| 表:               | 保存表备注                   |          | C Admin:      |        |  | 保存字段备 | 註 |   |
| 表名               | 备注                      | 字段备注→    | 字段名           | 备注     |  |       |   |   |
| C_Admin          | 表备注设置                   | 字段备注→    | AdminID       | 字段备注设置 |  |       |   |   |
| C_AdminDept      |                         | 字段备注→    | RoleType      |        |  |       |   |   |
| C_AdminRole      |                         | 字段备注→    | UserNum       |        |  |       |   |   |
| C_Area           |                         | 字段备注→    | UserName      |        |  |       |   |   |
| C_Calendar       |                         | 字段备注→    | Password      |        |  |       |   |   |
| C_City           |                         | 字段备注→    | TrueName      |        |  |       |   |   |
| C_CustomMod      |                         | 字段备注→    | FirstChar     |        |  |       |   |   |
| C_CustomModField |                         | 字段备注→    | JobTitle      |        |  |       |   |   |
| C_CustomModRole  |                         | 字段备注→    | ParentAdminID |        |  |       |   |   |
| C_DailyReport    |                         | 字段备注→    | ParentPerson  |        |  |       |   |   |
| C_Dept           |                         | 字段备注→    | Email         |        |  |       |   |   |
| C_Holiday        |                         | 字段备注→    | Mobile        |        |  |       |   |   |
| C_JobTitle       |                         | 字段备注→    | Mobile1       |        |  |       |   |   |
| C_Log            |                         | 字段备注→    | Tel           |        |  |       |   |   |
| C_Luck           |                         | 字段备注→    | TelNO         |        |  |       |   |   |
| C_LuckItem       |                         | 字段备注→    | Contact       |        |  |       |   |   |
| C_ModCalendar    |                         | 字段备注→    | ContactTel    |        |  |       |   |   |
| C_ModCalendarMsg |                         | 字段备注→    | VserImg       |        |  |       |   |   |
| C_MyMind         |                         | 字段备注→    | CompanyImg    |        |  |       |   |   |
| C_Note           |                         | 字段备注→    | EnglishName   |        |  |       |   |   |
| C_Num            |                         | 字段备注→    | ହହ            |        |  |       |   |   |
| C_NumType        |                         | 字段备注→    | NickName      |        |  |       |   |   |
| C_OutDB          |                         | 字段备注→    | JobContent    |        |  |       |   |   |
| C_Pdf            |                         | 字段备注→    | Addr          |        |  |       |   |   |
| C_Portal         |                         | 字段备注→    | RoleGrade     |        |  |       |   |   |
| C_PortalLeftMenu |                         | 字段备注→    | IsSalePerson  |        |  |       |   |   |